| 前言      | 1 |
|---------|---|
| 商标权利    | 2 |
| 手册符号和术语 | 3 |
| 注意事项    | 4 |

## 第1章 故障排除

| 1.1 | 发现问   | 可题                                      | 1-2    |
|-----|-------|-----------------------------------------|--------|
| 1.2 | PC 操  | 作问题                                     | 1-4    |
|     | 1.2.1 | GP-Pro EX 不能安装                          | 1-4    |
|     | 1.2.2 | GP-Pro EX 不能启动或异常终止                     | . 1-10 |
|     | 1.2.3 | 不能传输工程文件                                | . 1-14 |
|     | 1.2.4 | 在线更新失败                                  | . 1-33 |
|     | 1.2.5 | 不能启动数据穿越配置工具                            | . 1-36 |
|     | 1.2.6 | GP 不能通过数据穿越功能与 PC 通讯                    | . 1-40 |
|     | 1.2.7 | GP 不能从帮助菜单中显示手册和网站                      | . 1-48 |
|     | 1.2.8 | 不同的 PC 显示的字体各不相同                        | . 1-51 |
|     | 1.2.9 | GP-Pro EX 不能正确运行                        | . 1-53 |
| 1.3 | 人机界   | 界面运行问题                                  | 1-54   |
|     | 1.3.1 | 触摸面板 ( 开关 ) 无响应                         | . 1-54 |
|     | 1.3.2 | 触摸面板 (开关) 对触摸无响应,但在未触摸任何位置的情况下,触摸面板却会响应 | . 1-56 |
|     | 1.3.3 | 人机界面不能开机 ( 不显示初始画面。保持黑屏。 )              | . 1-58 |
|     | 1.3.4 | 报警音连续响起                                 | . 1-61 |
|     | 1.3.5 | 画面上出现横线 ( 条纹 ),屏幕变白                     | . 1-63 |
|     | 1.3.6 | 状态指示灯以绿色闪烁                              | . 1-65 |
|     | 1.3.7 | 画面抖动                                    | . 1-66 |
|     | 1.3.8 | 文件传输完成后弹出对话框,提示重新传输文件                   | . 1-67 |
| 1.4 | 与外拍   | 妾设备的通讯问题                                | 1-68   |
|     | 1.4.1 | 所有画面上的通讯均失败                             | . 1-68 |
|     | 1.4.2 | 特定画面上的通讯失败                              | . 1-73 |
|     | 1.4.3 | 通讯速度缓慢                                  | . 1-75 |
|     | 1.4.4 | 通讯间歇性中断                                 | . 1-78 |
| 1.5 | 与 I/C | ) 模块的通讯问题                               | 1-81   |
|     | 1.5.1 | 连接到 DIO 接口的设备不能打开 / 关闭                  | . 1-81 |
|     | 1.5.2 | FLEX NETWORK 模块不能正常工作                   | . 1-84 |
|     | 1.5.3 | 与 GP3000 系列 PROFIBUS 从站模块的通讯失败          | . 1-90 |
|     | 1.5.4 | 使用视频模块时不显示图像                            | . 1-92 |
|     | 1.5.5 | 与 DeviceNet( 从站 ) 模块的通讯失败               | . 1-93 |
|     | 1.5.6 | 与 EX 模块的通讯失败                            | . 1-95 |
|     | 1.5.7 | 不能识别 USB 传输电缆                           | . 1-97 |
|     | 1.5.8 | 不能识别 USB/ 串行 (RS-232C) 转换电缆             | . 1-98 |
|     | 1.5.9 | 与连接到 CANopen 从站模块的设备通讯失败                | 1-100  |
| 1.6 | PC 上  | _显示的错误1                                 | -104   |
|     | 1.6.1 | 安装期间显示的错误                               | 1-104  |
|     | 1.6.2 | 画面创建期间显示的错误                             | 1-109  |
|     | 1.6.3 | 错误检查期间显示的错误                             | 1-122  |
|     | 1.6.4 | 模拟期间显示的错误                               | 1-140  |
|     | 1.6.5 | 传输期间显示的错误                               | 1-141  |

| 1.6.6    | 使用 GP-Viewer EX 功能时显示的错误       | 1-147 |
|----------|--------------------------------|-------|
| 1.6.7    | 使用数据穿越功能时显示的错误                 | 1-154 |
| 1.6.8    | 使用 GP-Viewer EX 或以太网多重连接时显示的错误 | 1-155 |
| 1.7 与人材  | 几界面相关的错误                       | 1-160 |
| 1.7.1    | 所有人机界面型号均会显示的错误                | 1-160 |
| 1.7.2    | 使用 GP3000 系列 DIO 机型时显示的错误      | 1-180 |
| 1.7.3    | 使用 LT3000 系列时显示的错误             | 1-182 |
| 1.8 使用排  | 广展模块时显示的错误                     | 1-188 |
| 1.8.1    | 使用 GP3000 系列 DIO 机型时显示的错误      | 1-188 |
| 1.8.2    | 使用 FLEX NETWORK 模块时显示的错误       | 1-188 |
| 1.8.3    | 使用 PROFIBUS 时显示的错误             | 1-194 |
| 1.8.4    | 使用 DeviceNet( 从站 ) 模块时显示的错误    | 1-195 |
| 1.8.5    | 使用 EX 模块时显示的错误                 | 1-195 |
| 1.8.6    | 使用 CANopen 时显示的错误              | 1-196 |
| 1.9 使用   | Internet Explorer 时显示的错误       | 1-200 |
| 1.9.1    | 访问 Web 服务器时显示的错误               |       |
| 1.10 使用  | Project Converter(工程转换器)时显示的错误 | 1-204 |
| 1.11 如果问 | 可题仍然存在                         | 1-208 |
| 1.11.1   | 访问我们的网站!                       |       |
| 1.11.2   | 与我们联系!                         |       |

## 第2章 维护

| 2.1 离线 | 模式                        | 2-2  |
|--------|---------------------------|------|
| 2.1.1  | 进入离线模式                    | 2-2  |
| 2.1.2  | 离线模式的通用开关                 | 2-3  |
| 2.1.3  | 离线模式下的操作                  | 2-5  |
| 2.2 人机 | 界面屏幕设置                    | 2-7  |
| 2.2.1  | 调节亮度 / 对比度                | 2-10 |
| 2.2.2  | 调节人机界面上的时钟                | 2-11 |
| 2.2.3  | 过一段时间后关闭屏幕 ( 待机模式 )       | 2-12 |
| 2.2.4  | 设置上电和人机界面启动之间的延时          | 2-13 |
| 2.2.5  | 设置上电后显示的初始画面的编号           | 2-14 |
| 2.2.6  | 取消触摸音                     | 2-15 |
| 2.2.7  | 将系统菜单和离线模式菜单的语言切换为日语      | 2-16 |
| 2.2.8  | 更改识别触摸的时间                 | 2-17 |
| 2.2.9  | 背光灯烧坏时防止故障发生              | 2-18 |
| 2.2.10 | 删除已触摸位置 ( 使用 GP3200 系列时 ) | 2-19 |
| 2.3 外接 | 设备设置                      | 2-20 |
| 2.3.1  | 检查所连接设备的通讯设置              | 2-21 |
| 2.3.2  | 检查打印机设置                   | 2-23 |
| 2.3.3  | 检查条形码阅读器设置                | 2-24 |
| 2.4 以太 | 网设置                       | 2-25 |
| 2.4.1  | 为人机界面分配 IP 地址             | 2-26 |
| 2.5 密码 | 和使用授权设置                   | 2-27 |
| 2.5.1  | 防止他人更改离线设置                | 2-28 |
| 2.5.2  | 赋予画面操作的安全权限               | 2-29 |
| 2.5.3  | GP-Viewer EX 和 RPA 授权设置   | 2-30 |
| 2.6 初始 | 化内存 /CF 卡                 | 2-31 |

| 2.6.2  初始化 CF 卡                                     | 2-33 |
|-----------------------------------------------------|------|
| 2.6.3  初始化备份 SRAM                                   | 2-34 |
| 2.7 外部文件操作                                          | 2-35 |
| 2.7.1 读取外部存储器中存储的字符串表数据2                            | 2-36 |
| 2.7.2 为外部存储器中的配方创建索引文件                              | 2-37 |
| 2.8 触摸屏及通讯接口检查2                                     | 2-38 |
| 2.8.1 检查人机界面是否运行正常                                  | 2-39 |
| 2.9 逻辑功能运行(通讯)检查2                                   | 2-41 |
| 2.9.1 检查逻辑程序是否运行正常                                  | 2-44 |
| 2.9.2   检查显示器的 DIO 接口是否正确开 / 关                      | 2-46 |
| 2.9.3  检查与 FLEX NETWORK 的通讯                         | 2-48 |
| 2.9.4   检查连接到 LT3000 系列的 DIO 接口的设备的运行状况             | 2-50 |
| 2.9.5   检查是否启用了与 EX 模块的通讯                           | 2-52 |
| 2.9.6   检查是否可以与支持 CANopen 主站的 GP/LT 侧 ( 主站侧 ) 进行通讯。 | 2-54 |
| 2.9.7 检查从站模块侧                                       | 2-55 |
| 2.9.8   检查 CANopen 通讯期间整个网络的状态2                     | 2-56 |
| 2.10 控制器设置                                          | 2-57 |
| 2.10.1 根据相对逻辑功能执行时间的比率调节扫描时间 (CPU 扫描百分比 )           | 2-58 |
| 2.10.2 通过设置逻辑功能执行时间和显示功能执行时间来调节扫描时间(固定扫描时间)2        | 2-59 |
| 2.11 视频显示调节 / 检查                                    | 2-60 |
| 2.11.1 调节视频显示的图像质量                                  | 2-61 |
| 2.11.2 视频不显示时,检查人机界面是否收到视频信号                        | 2-63 |
| 2.12 从 GP-Pro EX 传输画面                               | 2-64 |
| 2.12.1 当不能传输工程文件时手动打开传输画面                           | 2-65 |
| 2.12.2 在传输新的工程文件前,在 CF 卡上备份 SRAM 数据                 | 2-66 |
| 2.12.3 强制传输工程文件                                     | 2-67 |
| 2.13 重启 IPC 并断开与设备的连接 ( 仅当使用平板式计算机时 )               | 2-68 |
| 2.13.1 重启 IPC                                       | 2-69 |
| 2.13.2 断开与 IPC 连接的设备                                | 2-71 |
| 2.14 远程监控功能设置                                       | 2-73 |
| 2.14.1 设置远程监控功能 (GP-Viewer EX、 Web Server)          | 2-74 |
| 2.15 离线设置指南2                                        | 2-75 |
| 2.15.1 所有人机界面机型的通用设置                                | 2-75 |
| 2.15.2 使用 DIO 卡的 GP3000 系列时                         | -108 |
| 2.15.3 使用 FLEX NETWORK 模块时                          | -115 |
| 2.15.4 当使用 GP-3*50 系列的视频功能时2-                       | 129  |
| 2.15.5 使用 VM 模块时                                    | -135 |
| 2.15.6 使用 DVI 模块时                                   | -139 |
| 2.15.7 WinGP 与 IPC( 仅当使用平板式计算机时 ) 一起使用时             | -140 |
| 2.15.8 使用 LT3000 时                                  | 149  |
| 2.15.9 使用支持 CANopen 主站的 GP/LT 时2-                   | 161  |
| 2.15.10 使用 GP-32** 系列时                              | 169  |
| 2.15.11 使用手持式 GP2-                                  | ·170 |
| 2.15.12 系统菜单                                        | 173  |